## How to Find and Print a Specific Notice of Proposed Action in the Maryland Register Online

- 1. Go to the bottom of the Maryland Register Online home page to the section entitled <u>Most Current Online Maryland Register Issues.</u>
- 2. There are two ways to search for a specific Notice of Proposed Action within a Maryland Register Issue:
  - (a) Go to the "Find" box at the top of the document.
    Enter either a key word or the 3 part codification number. Do not enter all 4 codification numbers.
    Hit the "Find" button until you reach the Proposed Action you need;

or

(b) Scroll down the page to the Table of Contents section for <u>Proposed</u> <u>Actions on Regulations</u>. Click on the hyperlink for the Proposed Action you need. This will take you directly to the proposal.

To Print:

Highlight the text and copy and paste the selection into a Word document and then print; or

Highlight the text, and in the Print options box choose "selection" to print only the selected text. (Note: If you just hit print, you will print the entire Maryland Register)